## Skapa Teams-arbetsytor

För att skapa er samarbetsyta i Teams följer ni dessa enkla steg nedan. I detta exempel har jag använda mig av föreningen i Öckerö. Så ni kommer naturligtvis att skriva in er förening och sedan är det er förenings namn ni ser i Teams efteråt

1. Skriv in föreningens e-post adress i "Logga in" fältet (se bild)

| Microsoft                        |        |  |
|----------------------------------|--------|--|
| Logga in                         |        |  |
| info@föreningsnamn.hjart-lung.se |        |  |
| Kan du inte komma åt ditt konto? |        |  |
|                                  |        |  |
|                                  | Näcta  |  |
|                                  | INdStd |  |
|                                  | Nasta  |  |
|                                  | NdSLd  |  |

2. Skriv in föreningens lösenord i "Ange lösenord" fältet (se bild)

| Microsoft                    |          |
|------------------------------|----------|
| ← info@föreningsnamn.lung.se |          |
| Ange lösenord                |          |
| ösenord                      |          |
| Jag har glömt mitt lösenord  |          |
|                              | Logga in |

3. Klicka på "Nej" knappen i "Vill du hålla dig inloggad?" rutan (se bild)

| Microsoft                                                                |  |  |
|--------------------------------------------------------------------------|--|--|
| info@landskrona.hjart-lung.se                                            |  |  |
| Vill du hålla dig inloggad?                                              |  |  |
| Gör så här om du vill minska antalet gånger du<br>uppmanas att logga in. |  |  |
| Visa inte detta igen                                                     |  |  |
| Nej <u>Ja</u>                                                            |  |  |
|                                                                          |  |  |

4. Ni kommer nu åt sidan där Sajtskaparen finns tillgänglig för er. Klicka på "Skapa teams rum" för att skapa er samarbetsyta för föreningen (se bild)

| Modern Sajtskapare |  |  |  |  |  |  |
|--------------------|--|--|--|--|--|--|
| Modern Sajtskapare |  |  |  |  |  |  |
|                    |  |  |  |  |  |  |

- 5. Efter ni klickat på "Skapa teams-rum" kommer detta formulär att synas. Fält markerade med \* efter namnet är uppgifter ni Måste fylla i (se bild)
  - 1. Föreningens namn (se exempel i bilden)
  - 2. Välj er föreningstillhörighet (se exempel i bilden)
  - 3. Skall ni bjuda in medlemmar till arbetsytan som har andra e-post adresser än @hjartlung.se här väljer ni **Ja**

Planerar ni på att detta enbart skall vara en arbetsyta där dom ni skall bjuda in alltid har en e-post adress som är av typen @hjart-lung.se väljer ni **Nej** 

- 4. Här skriver ni in föreningens info adress (se bild)
- 5. Skrin in e-post adressen till de medlemmar ni vill bjuda in här "Detta kan göras i efterhand inne i Teams sedan också" (se bild)
- 6. Klicka på Kontrollera URL för att verifiera att den inte är upptagen av någon annan förening (se bild)
- 7. Avsluta med att klicka på Save (se bild)

| 6 | URL: team_riks-lan-lokal-Föreningen HjärtLung Ockerö Kontrollera URL             |  |  |
|---|----------------------------------------------------------------------------------|--|--|
|   | Namn*                                                                            |  |  |
| 1 | Föreningen HjärtLung Öckerö                                                      |  |  |
|   | Förening*                                                                        |  |  |
| 2 | Lokalförening                                                                    |  |  |
| 3 | Extern Delning*                                                                  |  |  |
|   | Ägare*                                                                           |  |  |
| 4 | Föreningens info adress skriver ni n här                                         |  |  |
|   | Medlemmar                                                                        |  |  |
| 5 | skriv in e-post adresserna till de personerna ni vill bjuda in som medlemmar här |  |  |
| 7 | Save                                                                             |  |  |
|   |                                                                                  |  |  |

## Ny modern team sajt

När detta är gjort kommer den personen/föreningen som registrerats som ägare att få ett mail som säger att man gått med i en grupp som heter samma sak som det namnet ni angett i fält 1 i bilden ovan. För att komma åt rummet och börja arbeta i det som ett team så loggar ni in i Teams och då bör ni se följande (se bild nedan)

| Aktivitet                                   | Team $\forall$                                                              | isofoto<br><b>1järi Allmänt Inlä</b> gg Filer Wiki +<br>                 |
|---------------------------------------------|-----------------------------------------------------------------------------|--------------------------------------------------------------------------|
| Chatt<br>Team                               | Dina team<br>Istoto<br>Ijärt<br>Föreningen HjärtLung Öckerö ····<br>Allmänt | Välkommen till teamet!<br>Här är några saker för att komma igång         |
| Kalender<br>Samtal<br>Filer<br>Tasks från P |                                                                             |                                                                          |
| CrieNote                                    |                                                                             | Lägg till fler personer Skapa fler kanaler Öppna vanliga frågor och svar |
| ?<br>Hjälp                                  | ిం <sup>+</sup> Gå med i eller skapa ett t (స్టి                            |                                                                          |